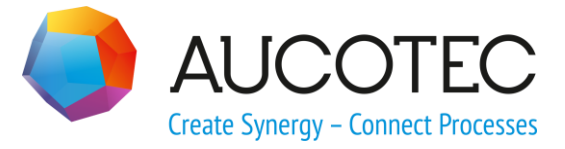

# **Engineering Base**

# **Manufacturing Harness Synchronisation**

Juli 2017

### AUCOTEC AG

Oldenburger Allee 24 D-30659 Hannover Phone:+49 (0)511 61 03-0 Fax: +49 (0)511 61 40 74

www.aucotec.com

### AUCOTEC, INC.

17177 North Laurel Park Drive, Suite 437 Livonia, MI 48152 Phone: +1 630 485 5600 Fax: +1 248 655 7800

**Copyright:** All rights, especially the right of reproduction and distribution as well as translation, are reserved. No part of this book may be reproduced, stored in retrieval system, or transmitted in any form or by any means, electronic, mechanical, photocopying, microfilming, recording, or otherwise, without prior permission from **AUCOTEC AG**.

**Exclusion of liability:** Texts and software have been prepared with the greatest of care. The publishers as well as the authors cannot assume any legal or other liability of any nature for potential faulty statements and their consequences, which shall apply also for the software potentially included.

**Trademarks** Engineering Base® is a registered trade mark of the AUCOTEC AG, Germany. Microsoft Office Visio®, Microsoft SQL Server and Windows® are registered trademarks of Microsoft Corporation, USA.

## Content

| 1 | Manufacturing Harness Synchronisation1 |
|---|----------------------------------------|
|   |                                        |

### **1** Manufacturing Harness Synchronisation

The **Manufacturing Harness Synchronisation** assistant serves to synchronize two harnesses. The synchronization between the source and target harness may be limited to selected modules or variants. Precondition for this option to work is that all elements of the harness are modularized (see **Module Assignment Wizard**).

#### To synchronize two harnesses

- 1. In the Explorer, select the project of the source harness.
- 2. Use **Select Assistant** from the context menu.

This opens the **Assistant selection** dialog.

3. Select Manufacturing Harness Synchronisation and click Run.

This opens the dialog Manufacturing Harness Synchronisation.

| Manufacturing Harness Synd | chronisation (3.1.25.0)                          |
|----------------------------|--------------------------------------------------|
|                            | Manufacturing Harness Synchronisation (3.1.25.0) |
|                            | Synchronize two harness                          |
|                            |                                                  |
|                            |                                                  |
|                            |                                                  |
|                            |                                                  |
|                            |                                                  |
|                            |                                                  |
|                            |                                                  |
|                            | To continue, click next.                         |
|                            | Cancel < Back Next > Finish                      |

4. Click Next >.

| Manufacturing Harness Synchronisation (3.1.25.0)                                                                                                    |                         |
|----------------------------------------------------------------------------------------------------|-------------------------|
| larness selection<br>Select source- and target harness                                                                                                    |                         |
| Harness selection                                                                                                    | $\overline{\mathbf{O}}$ |
| Source harness                                                                                                    |                         |
| Target harness EBCable - Solution MD 30Harnesses ABS                                                                                                    |                         |
| Deltamanagement Options                                                                                                    | $\odot$                 |
| <ul> <li>Keep topology</li> <li>Keep components</li> <li>Do not delete cavities</li> <li>Do not delete mandatory objects</li> <li>Do not delete node sub components which are not in import file</li> <li>Keep Wire Components</li> <li>Keep wiring</li> <li>Keep modules</li> <li>Keep variants</li> <li>Keep objects from non-selected modules/variants</li> <li>Keep Objects with Flag 'Source Manufacturing'</li> </ul> |                         |
| Cancel                                                                                                    | < Back Next > Finish    |

### 5. In the line **Source harness**, click $\Box$ .

This opens the dialog **Harness selection**.

| Harness selection                                                                                                    |          |        | X           |
|----------------------------------------------------------------------------------------------------|----------|--------|-------------|
| EBCable - Solution MD                                                                                                    | Projects |        |             |
| <ul> <li>Description</li> <li>Description</li> <li></li></ul> | ID Std 1 |        | 4 [ III > ] |
|                                                                                                    | Ok       | Cancel |             |

- 6. Click the tab **Projects**, if you want to select the source harness from another project.
- 7. Select the source harness and click **OK**.

This opens the dialog **Harness selection**.

- 9. Click the tab **Projects**, if you want to select the target harness from another project.
- 10. Select the target harness and click **OK**.
- 11. Check the **Deltamanagement Options** you want to use.
- 12. Click Next >.

This opens the dialog **Delta Management**. It offers you an overview about the differences between the source and target harness. You may use this dialog to specify which aspects of the differences you want to include into the synchronisation process.

| ource harness 30 <u>H</u> arnesses ABS<br>B project: EBCable - Solution ME<br>arget harness 30 <u>H</u> arnesses ABS                                                                                               |                      |                    |                  |  |
|----------------------------------------------------------------------------------------------------|----------------------|--------------------|------------------|--|
| <ul> <li>Harness</li> <li>Topology</li> <li>Components</li> <li>Components</li> <li>Wiring</li> <li>Variants</li> <li>Modules</li> <li>Sheets</li> <li>Derivatives</li> <li>Project</li> <li>Potentials</li> </ul> |                      |                    |                  |  |
| 🕄 = New 📝 = Changed 🗙 = I<br>List Graphic                                                                                                    | Deleted 🖉 = Existing | Subobjects changed | 🛒 = From catalog |  |

13. Check the structures or sub-structures of the harness to which you want to restrict the synchronisation process.

| eita Management                                                                                                    |               |             |                      |        |             |        |                  |              |              |                       |                  |   |
|----------------------------------------------------------------------------------------------------|---------------|-------------|----------------------|--------|-------------|--------|------------------|--------------|--------------|-----------------------|------------------|---|
| urce harness 30 <u>H</u> arnesses ABS<br>; project: Extended DeltaManag, EBCable<br>rget harness 30 <u>H</u> arnesses ABS | - Solution MD |             |                      |        |             |        |                  |              |              |                       |                  |   |
| ▲ Harness 🕴 🗙 🖉 🖉                                                                                                    | Status        | Туре        | Designation          | Target | Target 2    | Comn   | Bending Ra       | Length       | Electromagne | Weight                | Diameter         |   |
| A lopology C X V V V<br>Segments C X V V                                                                                  |               | Segment     | 1 - 3                | 1      | 3           |        | 11,96 🔽<br>13,98 | 50           |              | 1,5 🔽<br>2,9          | 11,96 🗹<br>13,98 |   |
| Branching Points 😳 🗙 🛛 🙆 🗹<br>Dimensionings                                                                               | <b>V</b>      | Segment     | 1 - XX1.A139.1       | 1      | XX1.A139.1  |        | 5,29 🔽<br>8,96   | 200 🗹<br>100 |              | 6 🔽<br>5,8            | 5,29 🗹<br>8,96   | Ī |
| Components Wiring Variants Variants                                                                                       |               | Segment     | 2 - 3                | 2      | 3           |        | 15,62 🗹<br>18,26 | 550          |              | 31,9 <b>Z</b><br>47,3 | 15,62 🗹<br>18,26 | ľ |
| <ul> <li>Modules</li> <li>Sheets</li> </ul>                                                                               |               | Segment     | 2 - 13 🛛 🗹<br>13 - 2 | 13     | 2           |        | 14,89 🔽<br>16,09 | 200          |              | 5,6                   | 14,89 🔽<br>16,09 | ľ |
| Derivatives                                                                                                    | <b>G</b>      | Segment     | 2 - X0191.1A1        | 2      | X0191.1A1   |        | 4,7              | 550          |              | 16,5                  | 4,7              |   |
| Potentials                                                                                                    | 2             | Segment     | 3 - XX4.A139.1       | 3      | XX4.A139.1  |        | 10,04 🔽<br>11,75 | 200 🗹<br>100 |              | 5,6 🔽<br>2,8          | 10,04 🗹<br>11,75 | ŀ |
|                                                                                                    | <b>e</b>      | Segment     | 5 - 4                | 4      | 5           |        | 13,23            | 150          |              | 4,2                   | 13,23            | Į |
|                                                                                                    | 6             | Segment     | 6 - 5                | 5      | 6           |        | 11,34            | 350          |              | 9,8                   | 11,34            |   |
|                                                                                                    | <b>G</b>      | Segment     | 6 - 7                | 6      | 7           |        | 9,56             | 250          |              | 7                     | 9,56             |   |
|                                                                                                    | <b>{}</b>     | Segment     | 7 - XA.Y129.1        | 7      | XA.Y129.1   |        | 4,6              | 250          |              | 7                     | 4,6              | l |
|                                                                                                    | <b>{</b>      | Segment     | 8 - 4                | 4      | 8           |        | 7,6              | 150          |              | 0                     | 7,6              | Í |
|                                                                                                    | 6             | Segment     | 8 - XA.B119.1        | 8      | XA.B119.1   |        | 3,8              | 200          |              | 0                     | 3,8              | Í |
| ■ New Sector Changed X = Deleted                                                                                          | a Existing    | "<br>😲 = Su | ubobjects chang      | jed !  | 🛒 = From ca | atalog |                  |              |              |                       | ,                |   |
| ist Graphic                                                                                                    |               |             |                      |        |             |        |                  |              |              |                       |                  |   |

14. Click the tab **Graphic** below the dialog window to see the topology changes graphically.

The dialog **Graphic** opens.

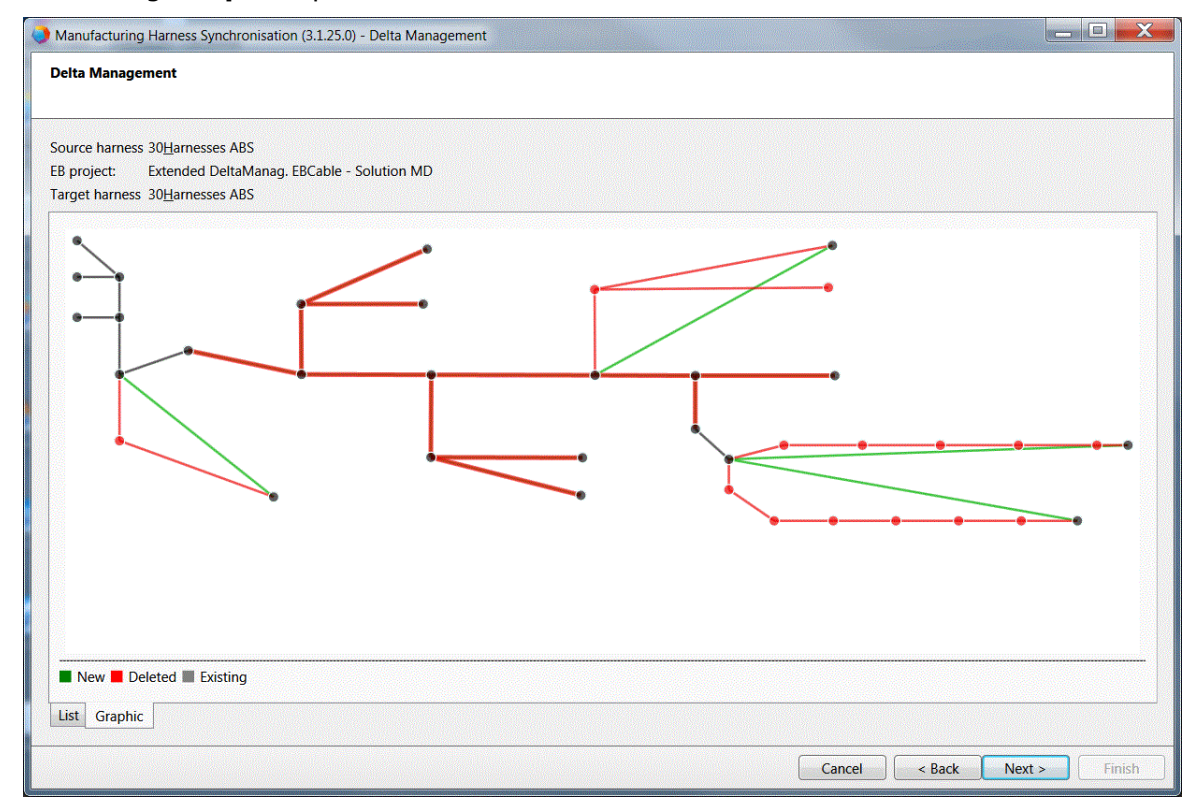

15. Click Next >.

- 16. Check the graphic options offered below **Graphic options** you want to be applied.
- 17. Click **Topology Editor**, to open the **Topology Editor**.

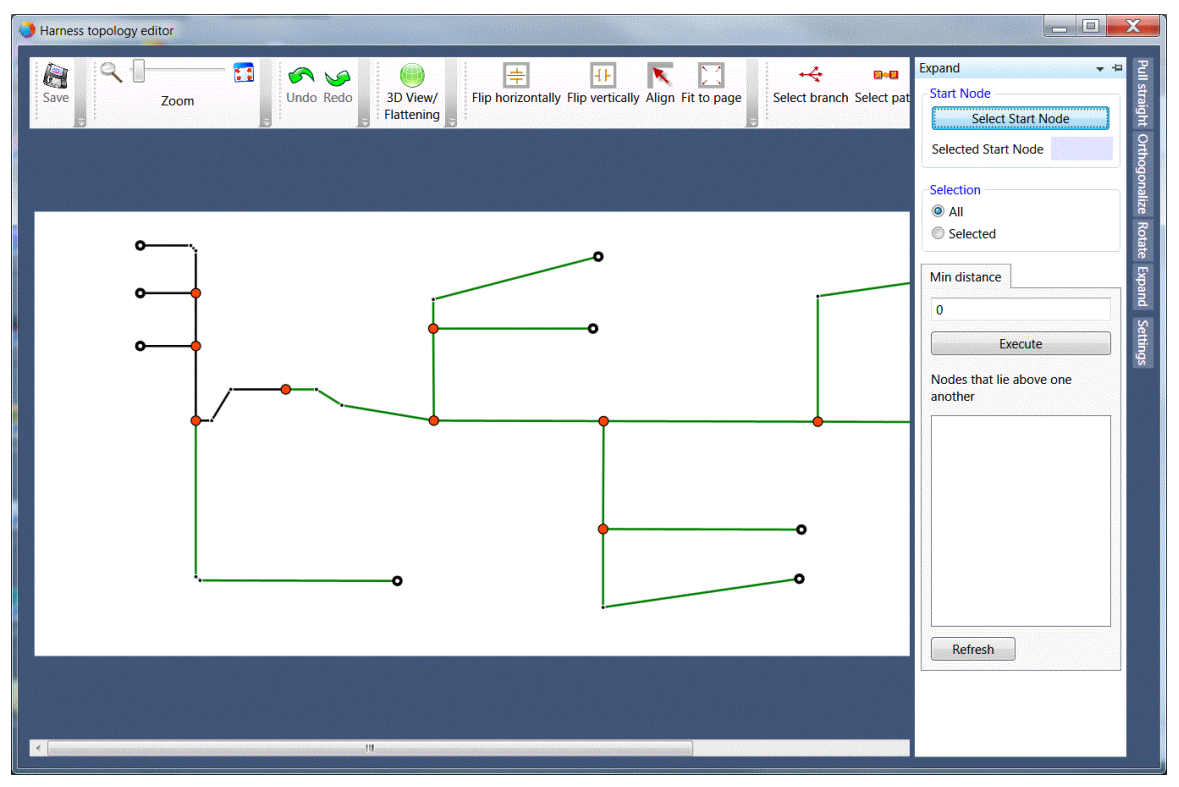

You may exclude parts of the topology using the **Topology Editor**.

18. Click **Next >** to start the synchronisation process.

Once the synchronisation process has terminated, the dialog **Finished** opens.

- 19. Check the reports or message objects you want to be created.
- 20. Click Finish.

The reports and the message objects may be found in the project below **Messages** - > **Manufacturing Import Export** -> **<date> <time>**.